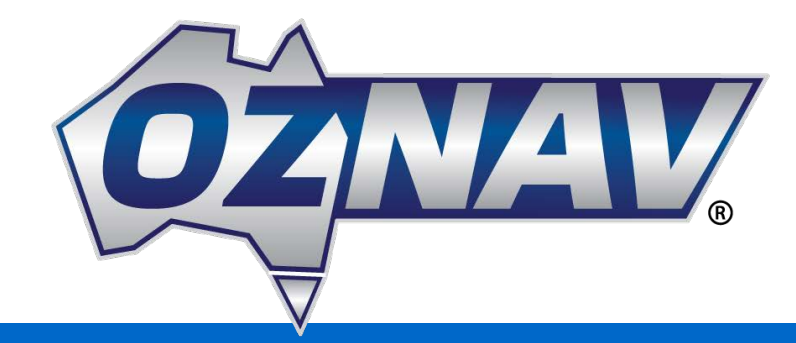

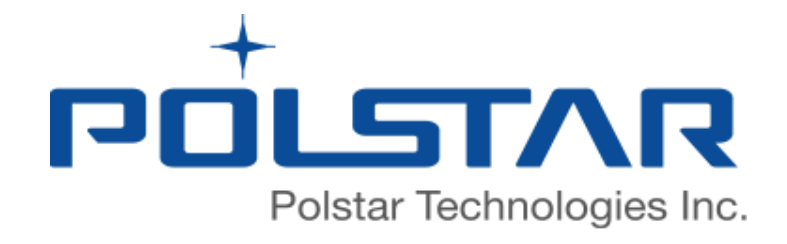

# ZX-N3000H (HA-AUT01) Map Update Procedure

www.polstargps.com

© 2019 Copyright, Polstar Technologies Inc. All Right Reserved.

## Map Update Manual

- Three steps required to do map updates
  - 1. Collect your device information
  - 2. Download update maps with Papaya3
  - 3. Update your device
- Full instructions and Papaya download can be found in below link. <u>https://manual.polstartech.com/maptool/papaya3/</u>

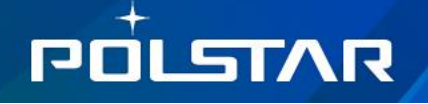

### Step 1. Collect Device Info

- Insert an empty USB memory stick into the device
- In Navigation, click Main Menu ( ) > Settings > Update
- Device Information will be collected into USB memory stick as folder "carinfo"

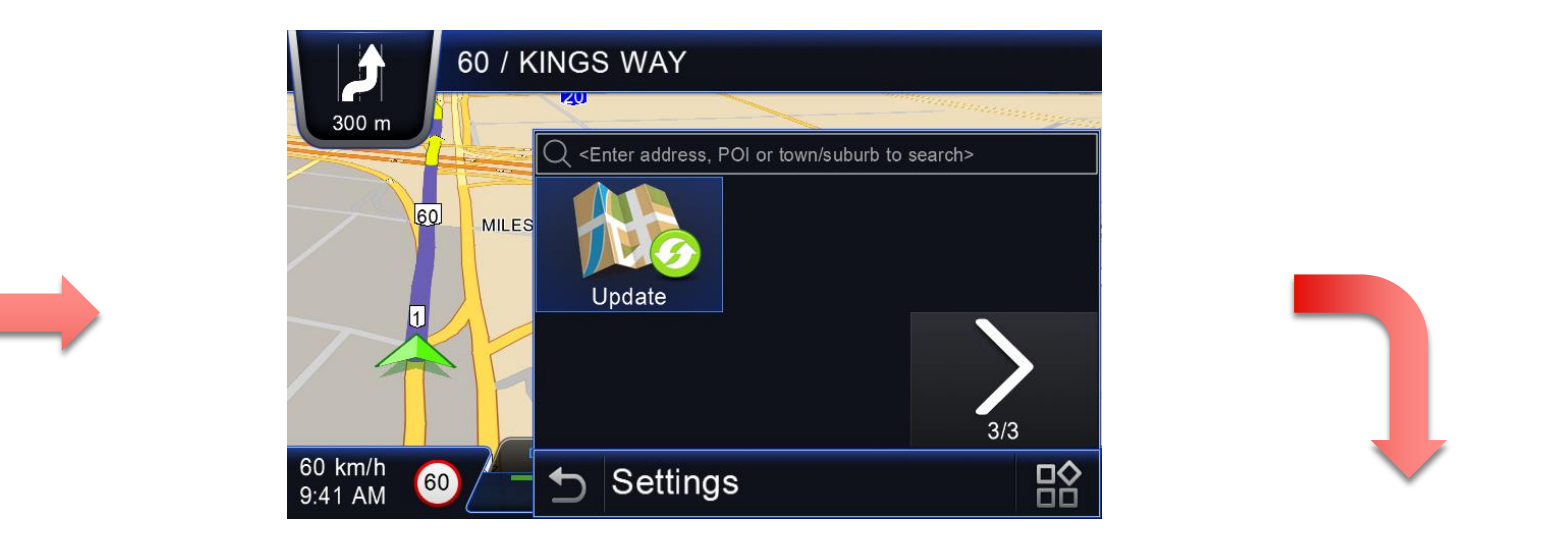

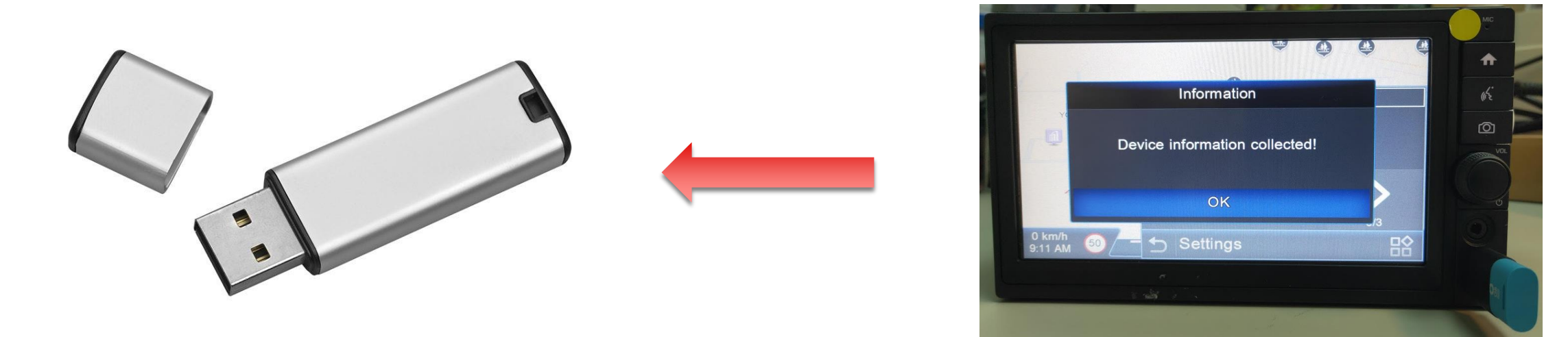

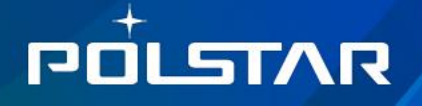

## Step 2. Download Update Maps

- Download and run Polstar's map update tool "Papaya3" on PC
- Insert USB memory stick with device information, then click "Start"
- Selects map version to download, then click "Download"

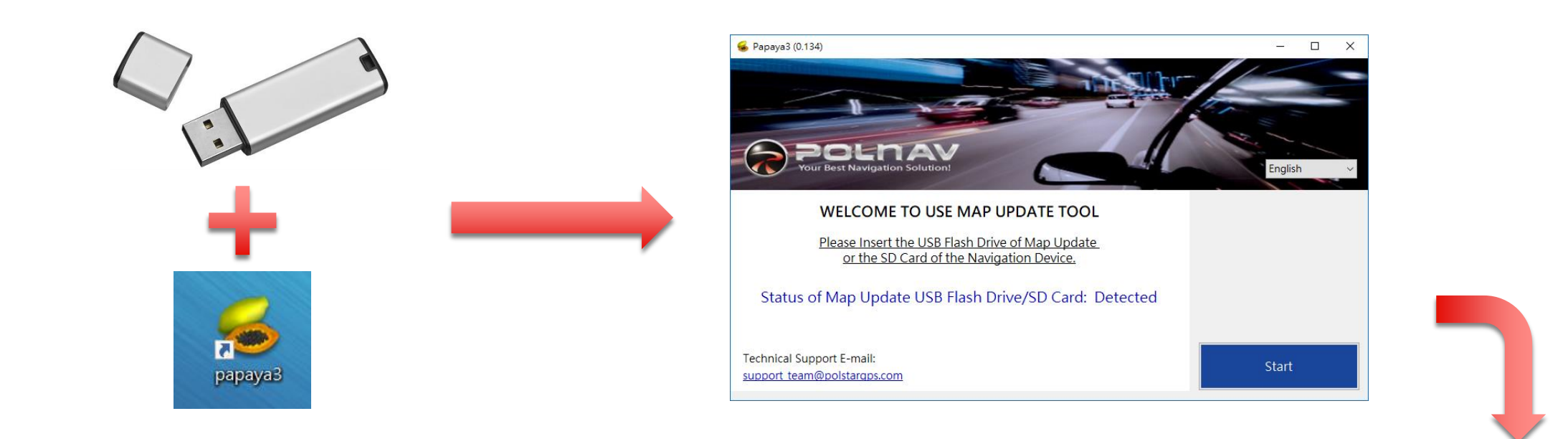

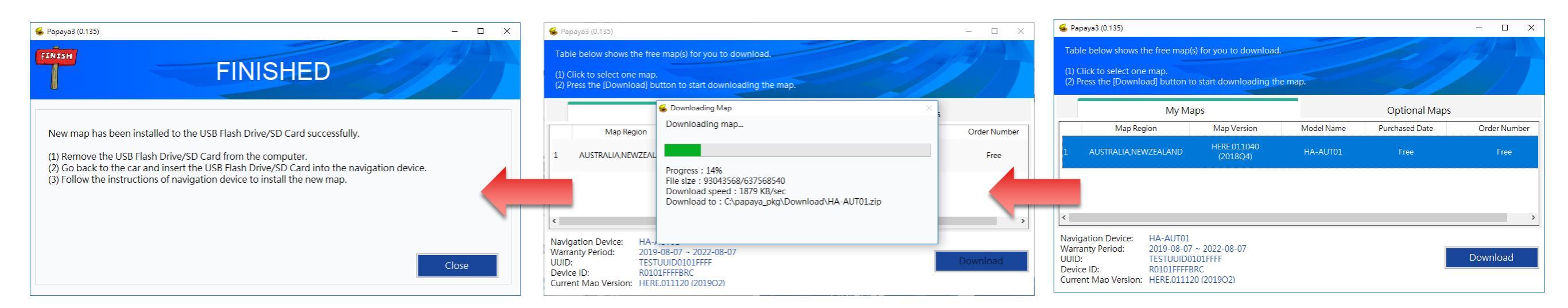

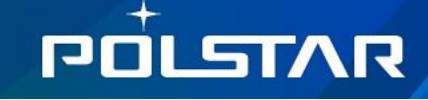

#### Step 3. Update Device

- Insert USB memory stick back to the device. Note: When the USB is inserted a screen will appear with random white characters. Press the home button to clear and to enter the Navigation software to proceed with the update.
- Click "Ok" and "START" to proceed map updates
- When updates completed, click "CLOSE" to return to navigation

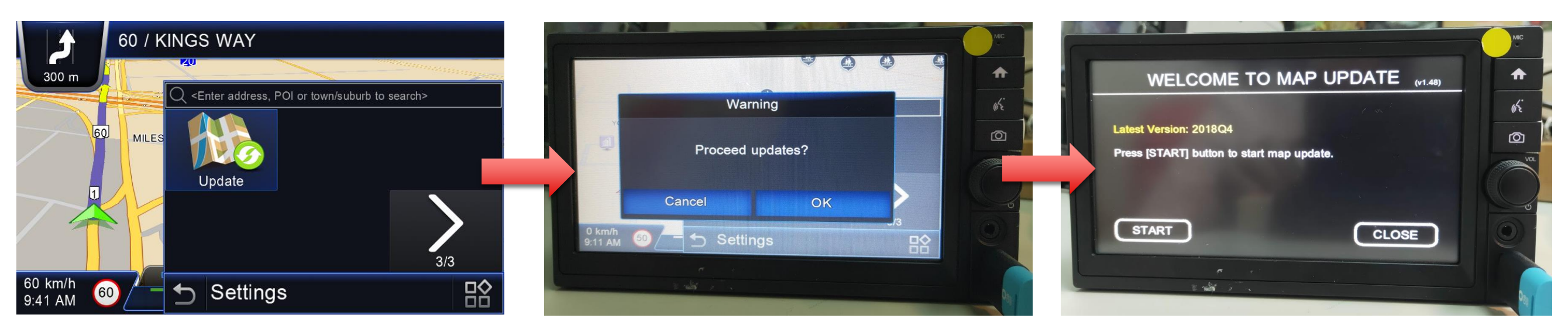

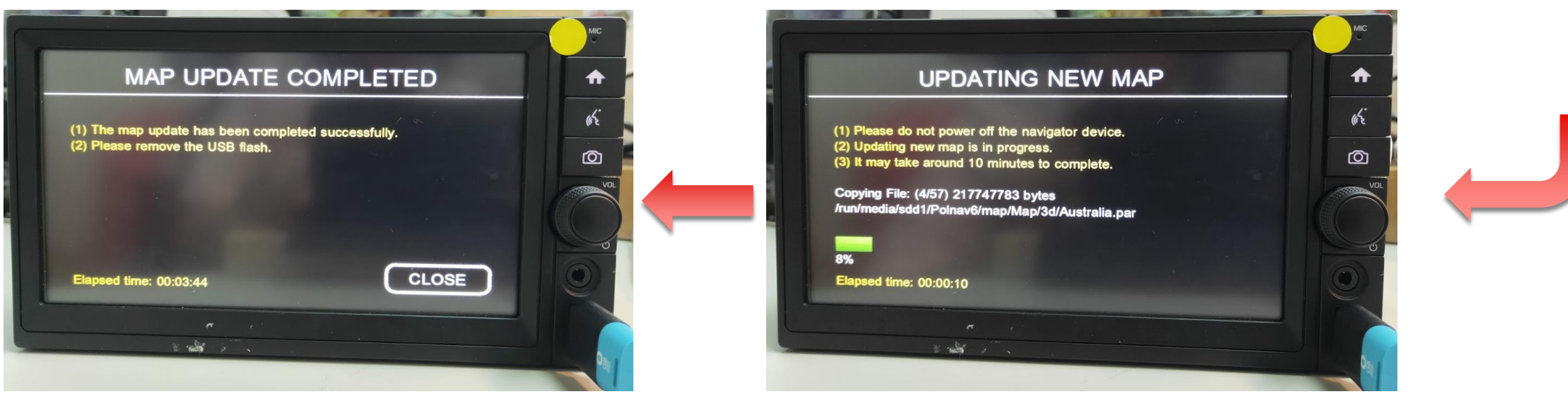

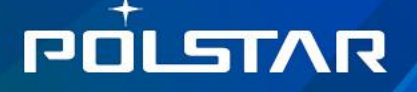